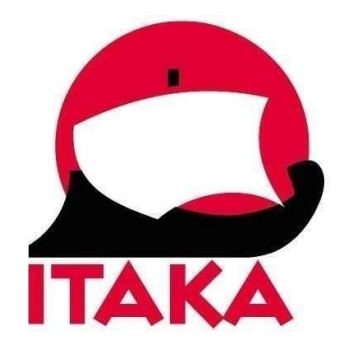

Aktualizacja 06.12.2024

## INSTRUKCJA WYPEŁNIANIA FORMULARZA DLA PODRÓŻUJĄCYCH NA MALEDIWY

W celu uzupełnienia formularza (Traveller Declaration) wejdź na stronę internetową: <u>https://imuga.immigration.gov.mv/</u> i w rozwijalnym menu kliknij w pole **Travellers Declaration** 

| IM 😳 | UGA                                                         | X Menu |
|------|-------------------------------------------------------------|--------|
|      | Passport Services<br>Passport services for Maldivians.      | >      |
| VISA | Visa Services<br>Apply for Visa services.                   | *      |
|      | Travellers Declaration<br>Apply for travellers declaration. | >      |
|      | Border Miles<br>Earn Points by visiting Maldives.           | ,      |
| 1    | Immigration Watch<br>Report an immigration offence.         | ,      |

**Formularz należy wypełnić** przed wylotem na Malediwy (nie wcześniej niż 96 godzin przed planowanym lądowaniem na lotnisku docelowym). Kod QR jest ważny przez 96 godzin od momentu wypełnienia formularza. Należy zrobić to sprawnie (aby nie przekroczyć przewidzianego przez system limitu czasu – gdy strona jest zbyt długo otwarta, konieczne jest wypełnienie formularza od nowa).

1. Po kliknięciu w *Traveller Declaration*, zostaniesz przekierowany do strony rejestracji. Aby rozpocząć kliknij *New Declaration*.

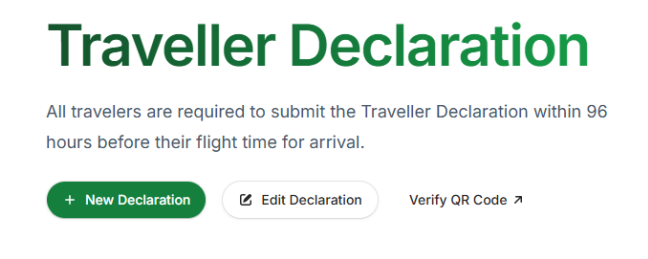

2. *Traveller Declaration* – deklaracja podróżnego.

Załącz zdjęcie/skan z paszportu (strona z danymi paszportowymi) – kliknij w *Browse to upload* i wybierz plik z dysku (dane będą służyły tylko celom weryfikacyjnym, nie będą przechowywane, ani udostępniane w innym celu)

| Prerequisite InProgress | Take or Upload a picture of your Passport's data page                                                                                                    |
|-------------------------|----------------------------------------------------------------------------------------------------|
| Personal Details        | Browse to upload                                                                                                    |
| Travel Details          | The personal data captured from this image will be used solely for completing the Traveller Declaration. This information will not be stored or shared for any other purpose. |
| Health Declaration      | Skip Upload                                                                                                    |
| Customs Declaration     |                                                                                                    |

3. W kolejnym kroku określ cel podróży (Purpose of visit):

| +,* | Holiday     | 88 | Employment<br>Work and job-related travel.               | <u>*</u> * | Dependent<br>Traveling as a dependent.              |  |
|-----|-------------|----|----------------------------------------------------------|------------|-----------------------------------------------------|--|
| ê   | Business O  |    | Official or Diplomatic<br>Official or diplomatic travel. | Ξ.         | Conference<br>Attending a conference or<br>seminar. |  |
| ٩   | Sponsorship | E  | Crew<br>Travel as a ship or airline crew.                |            |                                                     |  |

Holiday – wypoczynek

Kliknij w Next.

4. Uzupełnij dane dotyczące podróży (Travel Details)

|                                                  | · · · · · · · · · · · · · · · · · · · |
|--------------------------------------------------|---------------------------------------|
| iven Name                                        | Surname                               |
| ender                                            | Date of Birth                         |
| Male Female                                      |                                       |
| assport Number                                   | Passport Expiry Date                  |
|                                                  |                                       |
| ationality                                       | Country of Residence                  |
|                                                  | Choose country                        |
| Email Address                                    | Mobile Number                         |
| Upload Your Photo                                |                                       |
| Select or drag a file   JPG, JPEG, PNG   < 6.001 | мв                                    |

Given name – imię

*Surname* – nazwisko

Gender – płeć, wybierz z listy: Male – mężczyzna lub Female – kobieta

Date of Birth – data urodzenia, wybierz z kalendarza

*Passport Number* – numer paszportu, wpisz

Passport Expiry Date – data ważności paszportu, wybierz z kalendarza

Nationality – narodowość/obywatelstwo, wybierz z listy (Polish – polskie)

Country of Residence – kraj zamieszkania, wybierz z listy (Poland – Polska)

*Email* – adres email, wpisz

*Mobile Number* – numer telefonu, wpisz

*Upload Your Photo* – załącz swoje zdjęcie z dysku, klikając w pole Select or drag a file (format JPG, JPEG, PNG, rozmiar < 5.86MB)

Kliknij w Next.

5. Uzupełnij dane dotyczące podróży (Travel Details)

| Arrival                                                              |                                                                  |                                                                             |                                                     |
|----------------------------------------------------------------------|------------------------------------------------------------------|-----------------------------------------------------------------------------|-----------------------------------------------------|
| Provide details of your arrival to                                   | the Maldives.                                                    |                                                                             |                                                     |
| Origin Country of Departure                                          |                                                                  | Port of Entry                                                               |                                                     |
| Choose country                                                       | ~                                                                | Choose airport                                                              |                                                     |
| Arrival Date                                                         |                                                                  |                                                                             |                                                     |
| The Traveller Declaration can o<br>arrival). For example, if you are | nly be submitted within 96 hou<br>arriving on January 4th, you c | urs prior to your arrival in the Malo<br>an submit your declaration startin | lives (including the day of<br>ng from January 1st. |
| 🗟 Today                                                              | Tomorrow                                                         | Day After Tomorrow                                                          | 3 Days from Today                                   |
| Thu, December 5, 2024                                                | Fri, December 6, 2024                                            | Sat, December 7, 2024                                                       | Sun, December 8, 2024                               |
| Flight Number                                                        |                                                                  | PNR Number (Booking Refere                                                  | nce)                                                |
| Choose flight                                                        | ~                                                                |                                                                             |                                                     |
| Length of Stay (Days)                                                |                                                                  |                                                                             |                                                     |
|                                                                      |                                                                  |                                                                             |                                                     |
|                                                                      |                                                                  |                                                                             |                                                     |
| Accommodation Details                                                |                                                                  |                                                                             |                                                     |
| Select all accommodations if st                                      | aying in multiple locations.                                     |                                                                             |                                                     |
|                                                                      |                                                                  |                                                                             |                                                     |

Origin Country of Departure – kraj wylotu, wybierz z listy (Poland – Polska)

*Port of Entry* – port docelowy, wybierz z listy (*Velana International Airport*)

Arrival Date – data przylotu, wybierz: Today – dziś, Tomorrow – jutro, Day After Tomorrow – pojutrze, 3 Days from Today – za 3 dni

Flight Number – numer lotu; wybierz zgodnie z informacją w dokumencie podróży

*PNR Number (Booking Reference)* – numer rezerwacji ( 8-cyfrowy numer z dokumentu podróży), pole nieobowiązkowe

Length of Stay (Days) – długość pobytu (dni), wybierz liczbę dni

## Accommodation Details - szczegóły dotyczące zakwaterowania

Accommodation – wybierz z listy nazwę obiektu; jeśli lecisz na rejs statkiem, wybierz jego nazwę (Sharifa).

| Departure                              |               |                |  |
|----------------------------------------|---------------|----------------|--|
| Provide details of your departure from | the Maldives. |                |  |
| Port of Departure                      |               | Departure Date |  |
| Choose airport                         |               | mm/dd/yyyy     |  |
| Destination After Maldives             |               |                |  |
| Choose country                         |               |                |  |

*Port of Departure* – port wylotu, wybierz z listy (*Velana International Airport*)

Departure Date – data wylotu, wybierz z kalendarza

Destination After Maldives – miejsce docelowe po wylocie z Malediwów, wybierz z listy (Poland – Polska)

Kliknij w Next.

6. Health Declaration – deklaracja zdrowia

| Health Declaration                                                                         |    |  |  |  |
|--------------------------------------------------------------------------------------------|----|--|--|--|
| Plase fill the following questions to complete your health declaration.                    |    |  |  |  |
| In the past 6 days, have you traveled through or transited a Yellow Fever endemic country? |    |  |  |  |
| Yes                                                                                        | No |  |  |  |

Czy w ciągu ostatnich 6 dni podróżowałeś/aś lub przejeżdżałeś/aś tranzytem przez kraj, w którym występuje żółta febra?

Zaznacz:

Yes – Tak lub

*No* – Nie

W przypadku wyboru Yes – Tak, pojawią się następujące pytania:

Have you been vaccinated for Yellow Fever? - Czy zostałeś zaszczepiony przeciwko żółtej febrze?

| Have you been vaccinated for Yellow Fever?                        |    |
|-------------------------------------------------------------------|----|
| Yes                                                               | No |
| A Please confirm if you have been vaccinated against yellow fever |    |

Zaznacz: Yes – Tak lub No – Nie

Jeśli zostałeś/-aś zaszczepiony/-a przeciwko żółtej febrze, wybierz z listy datę szczepienia (*Yellow Fever Vaccination Date*)

| Yellow Fever Vaccination Date |  |
|-------------------------------|--|
| mm/dd/yyyy                    |  |

Kliknij w Next.

7. Customs Declaration – deklaracja celna

Odpowiedz na poniższe pytania zaznaczając:

- Yes tak lub
- *No* nie

| Customs Declaration<br>Ensure you declare all items accurately to avoid consequences. |    |  |  |  |
|---------------------------------------------------------------------------------------|----|--|--|--|
| A Prohibited & Restricted items for import and export. Read more $\rightarrow$        |    |  |  |  |
| Number of Check-in Bags                                                               |    |  |  |  |
| Are you carrying any prohibited, restricted, or over-the-limit items?                 |    |  |  |  |
| Yes                                                                                   | No |  |  |  |
| Will you be carrying any prohibited, restricted, or over-the-limit items?             |    |  |  |  |
| Yes                                                                                   | No |  |  |  |
|                                                                                       |    |  |  |  |

Number of Check-in Bags – liczba sztuk bagażu rejestrowanego, wybierz z listy

*Are you carrying any prohibited, restricted or over-the-limit items?* – Czy przewozisz przedmioty zabronione, objęte restrykcjami lub w ilości przekraczającej dozwolony limit? Zaznacz Yes – tak, No - nie

Jeśli zaznaczysz Yes – tak, pojawi się dodatkowe pole w którym należy dokładnie opisać przewożone przedmioty

Please specify the items you are carrying:

*Will you be carrying any prohibited, restricted or over-the-limit items?* – Czy w drodze powrotnej będziesz przewozić przedmioty zabronione, objęte restrykcjami lub w ilości przekraczającej dozwolony limit? Zaznacz *Yes* – tak, *No* - nie

*Jeśli* zaznaczysz Yes – tak, pojawi się dodatkowe pole w którym należy dokładnie opisać przewożone przedmioty

Please specify the items you will be carrying:

W przypadku zaznaczenia Yes – tak w którymś z powyższych pól, pojawi się ostrzeżenie o odpowiedzialności za przewóz towarów niedozwolonych i konieczności posiadania niezbędnych zezwoleń oraz informacja, aby osoby posiadające takie towary, w strefie celnej na lotnisku kierowały się do czerwonego przejścia:

## Please proceed to the RED CHANNEL at the Customs Area.

Note: Carrying prohibited items from the Maldives is an offense and may result in prosecution and confiscation of such goods. Restricted items require <u>applicable permits</u> issued by the concerned regulatory agency. Carrying such goods without permits may result in confiscation.

Smuggling narcotics drugs and psychotropic substances carries punishments up to life imprisonment under the Maldivian Law.

For updated information on items prohibited/restricted for export, please check: <u>Prohibited & Restricted</u> <u>items for export</u>

Aby uzyskać aktualną informację na temat towarów zabronionych lub objętych restrykcjami, kliknij w Prohibited & Restricted items for export.

Kliknij w Finish.

8. Na ekranie pojawi się Twój unikalny kod QR, wydrukuj go lub zapisz na urządzeniu mobilnym, które będziesz miał/-a przy sobie podczas podróży.

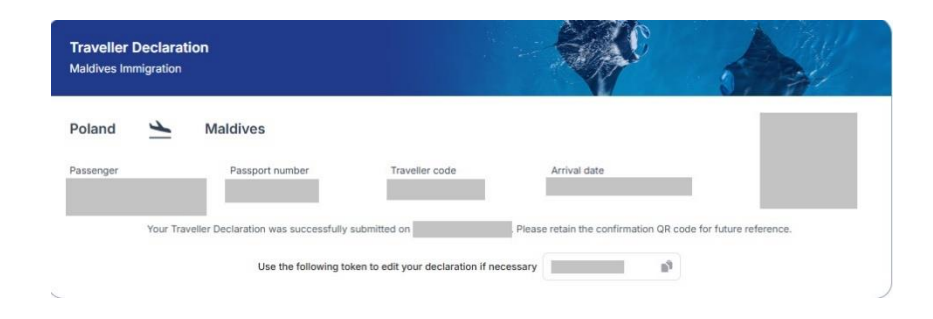

Potwierdzenie z kodem QR otrzymasz również na adres mailowy podany w formularzu